## **Text Content Boxes in Eval25**

The Text Content boxes configured in **Configuration** > **Text Content** are located in several places, serve a variety of purposes, and can contain both standard and custom text boxes. For example, all schools using Eval25 will be able to set text for the first box, **Home Page Greeting With Evaluations Completed**, but a school may also have custom evaluation forms on the Text Content page too. The article addresses the 15 standard text boxes (*Setting Name*) and where they appear (*Where it Displays*) in Eval25

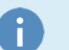

Note

For more information on Text Content boxes, please see Customizing Text Content

| Setting Name                                                     | Where it Displays                                                                                                    | Example                                                                                                    |
|------------------------------------------------------------------|----------------------------------------------------------------------------------------------------|----------------------------------------------------------------------------------------------------|
| <i>Home Page Greeting<br/>With Evaluations<br/>Completed</i>     | Displays in a colored banner on a<br>Student's dashboard (home page for<br>Eval25), just below the <i>My Evaluations</i><br>heading.                      | My Evaluations<br>Helio Jane Smithi Thank you for completing your evaluations.<br><b>Students at CollegenEt University</b><br>• Your feedback is an important source of information about the effectiveness of a<br>course, its instructor, and its teaching assistant.<br>• Presetus are used in setting salaries and preparing teaching award nominations.<br>• Please complete an evaluation for each course and section listed below by the date<br>and time shown below.<br>• Thank you for your participation! |
| <i>Home Page Greeting<br/>With Evaluations Not<br/>Completed</i> | Displays in a colored banner on a<br>Student's dashboard, just below the <i>My</i><br><i>Evaluations</i> heading.                                         | My Evaluations<br>Hello Jane Smith! You still have evaluations left to complete.<br>Students at CollegeNET University<br>• Your feedback is an important source of information about the effectiveness of a<br>course. Its instructor, and its teaching assistant.<br>• Please complete an evaluation for each course and section listed below by the date<br>and time shown below.                                                                                                    |
| <i>Home Page<br/>Instructions With<br/>Evaluations Completed</i> | Displays on a Student's dashboard, just<br>below the <i>My Evaluations heading and</i><br><i>Home Page Greeting With Evaluations</i><br><i>Completed.</i> | My Evaluations<br>Helio Harry Potterf You still have evaluations left to complete.<br>Students at CollegeNET University<br>Thank you for completing this evaluation. Your feedback plays a vital role in keeping courses tailored to your needs and<br>the needs of future students.                                                                                                    |

| Setting Name                                                        | Where it Displays                                                                                                    | Example                                                                                                    |
|---------------------------------------------------------------------|----------------------------------------------------------------------------------------------------|----------------------------------------------------------------------------------------------------|
| Home Page<br>Instructions With<br>Evaluations Not<br>Completed      | Displays on a Student's dashboard, below<br>My Evaluations.                                                                                                    | My Evaluations<br>Hello Jane Smith! You still have evaluations left to complete.<br>Students at CollegeNET University<br>• Your feedback is an important source of information about the effectiveness of a<br>course. Its instructor, and Its teaching assistant.<br>• Pease complete an evaluation for each course and section listed below by the date<br>and time shown below.<br>• Thank you for your participation!                                                                                                    |
| <i>Message for a<br/>Successful Submission<br/>of an Evaluation</i> | Displays in a green banner on a Student's dashboard, just below the <i>My Evaluations</i> heading.                                                                                                    | My Evaluations         Thank you for submitting your evaluation.         V         Helto Jane Smitth You still have evaluations left to complete.         Students at CollegeNET University         • Your feedback is an important source of information about the effectiveness of a course. its instructor, and its teaching assistant.         • Your seedback is an important source of information about the effectiveness of a course. its instructor, and its teaching assistant.         • The results are used in setting salaries and preparing teaching award nominations.         • Diase complete are valuation for each course and section listed below by the date and time shown below.         • Thank you for your participation!                                                                                                    |
| Report Disclaimer                                                   | Displays in email announcements to any<br>user type, when added as a data field.<br>Report Disclaimer also displays by default<br>in any instructor-sent reminder, although<br>this is only applicable for schools with the<br>"Instructors send reminders" Institution<br>Setting enabled. | X         To Students - Incomplete         From demo@collegenet.com         Subject Course Evaluation Reminder!         Dear Albus,         Please remember to complete your course evaluations for<br>HIST 1012 - Introduction to History : Cuthbort Bines<br>COSC12103 - Data Structures and Agorithms : Minerva McGonagall<br>POLS286 - International Relations : Pomona Sprout<br>.         You have will have until 10.59 PM on Sat, Sep 2, 2017 PST to complete all of your<br>evaluations.         Thank you for your participation!         Please know that the Eval25 online course and faculty evaluation<br>system keeps your information and identity 100% confidential. All course<br>evaluations are anonymous. This email was sent to all students who have not<br>completed an evaluation for this course. Neither your instructor or any<br>administrators have access to see who receives this email. |

| Setting Name                                        | Where it Displays                                                                                                    | Example                                                                                                    |
|-----------------------------------------------------|----------------------------------------------------------------------------------------------------|----------------------------------------------------------------------------------------------------|
| Default body of<br>instructor reminder<br>emails    | Displays in the emails sent by an<br>Instructor to Students who have yet to<br>complete an evaluations for a course. | X         To Students - Incomplete         From demo@collegenet.com         Subject Course Evaluation Reminder!         Dear Albus,         Please remember to complete your course evaluations for<br>HIST10102 - Introduction to History : Cuthbet Binns<br>COSC12103 - Data Structures and Apointims : Minerva McGonagall<br>POL5266 - International Relations : Pomona Sprout         V         You have will have until 10:59 PM on Sat, Sep 2, 2017 PST to complete all of your<br>evaluations.         Thank you for your participation!         Please know that the Eval25 online course and faculty evaluation<br>system keeps your information and identity 100% confidential All course<br>evaluations are anonymous. This email was sent to all students who have not<br>completed an evaluation for this course. Neither your instructor or any<br>administrators have access to see who receives this email. |
| <i>Message displayed for<br/>unrecognized users</i> | Displays on the Eval25 home page when a user logging in to the system is not recognized.                             | Home     Your ID is not recognized in the course evaluation system. Please contact the     Registrat's office if you believe this to be in error. Thank you.                                                                                                    |
| <i>Message displayed on<br/>the log out page</i>    | Displays alone on page after a user has<br>logged out.                                                               | Eval25<br>Eval25<br>You have been logged out and may close your browser at this time.                                                                                                    |
| From address of<br>comment redaction<br>emails      | From address of comment redaction emails.                                                                            | To Instructors - All From demo@collegenet.com Subject Comment Redaction Status                                                                                                    |

## CollegeNET Series25 Help and Customer Resources

| Setting Name                                     | Where it Displays                                                                                                    | Example                                                                                                    |
|--------------------------------------------------|----------------------------------------------------------------------------------------------------|----------------------------------------------------------------------------------------------------|
| Body of comment<br>redaction removal<br>emails   | Displays in the body of an email sent to<br>confirm an evaluation comment is being<br>redacted.                                                              | From demo@collegenet.com<br>Subject Comment Redaction Status<br>Dear Dr. Collins<br>We want you to know the status of your comment redaction request.<br>Please find our decision and reasoning below. Also please contact me with an<br>greations.<br>Sincerely.                                                                             |
| Body of comment<br>redaction retaining<br>emails | Displays in the body of an email sent to<br>confirm an evaluation comment is being<br>retained and not redacted                                              | From demo@collegenet.com<br>Subject Comment Redaction Status<br>Dear Dr. Collins<br>We want you to know the status of your comment redaction request. The request has<br>been denied. The comment will remain in the evaluation.<br>Please find our decision and reasoning below. Also please contact me with any<br>questions.<br>Sincerely. |
| Decline Survey Text                              | Displays as a pop-up to a Student when they decline taking an evaluation.                                                                                    | Decline the evaluation? X Are you sure you want to decline this evaluation? Yes Cancel                                                                                                    |
| Decline Survey URL                               | Displays to a Student who has declined to<br>take an evaluation. The URL is linked to a<br>survey that asks questions regarding<br>declining the evaluation. | Decline Survey       ×         Please take a moment to take a survey about how you want to decline the evaluation         Take Survey         Finish                                                                                                    |